## CAD 图形可导入显控 PLC 说明

#### -: 概述

AutoCAD 软件绘制的图形可以导入到显控 PLC,其带动 2 个伺服电机,可轻松达到平面运动控制需求。 目前不少行业的 2 轴运动控制仍旧采用"工控机+运动控制器"方案,本文所示方案相信能给工程师带来 一些市场启发。

# 二:选型说明

1.人机界面: SK 系列 6.0 版本

2.PLC 型号: FGm 系列; mini 型 FGRS 系列

#### 三: 使用说明

1. AutoCAD 中的绘制设计图形尺寸单位为 mm, 绘制结束另存为 "\*\*.dxf";

2. 打开显控 PLC 软件,路径为:主菜单 -> 脉冲配置 -> 图形转换,将上述\*\*.dxf 文件,转换为.ssd 文件 格式,并将.ssd 文件拷入 U 盘

3. 打开显控 SKtool 软件, 做一个"功能按钮"为"Slave devices IPconfig"

4. 将 U 盘插入 SK 屏, 点击功能按钮即可进入图形预览界面, 如下:

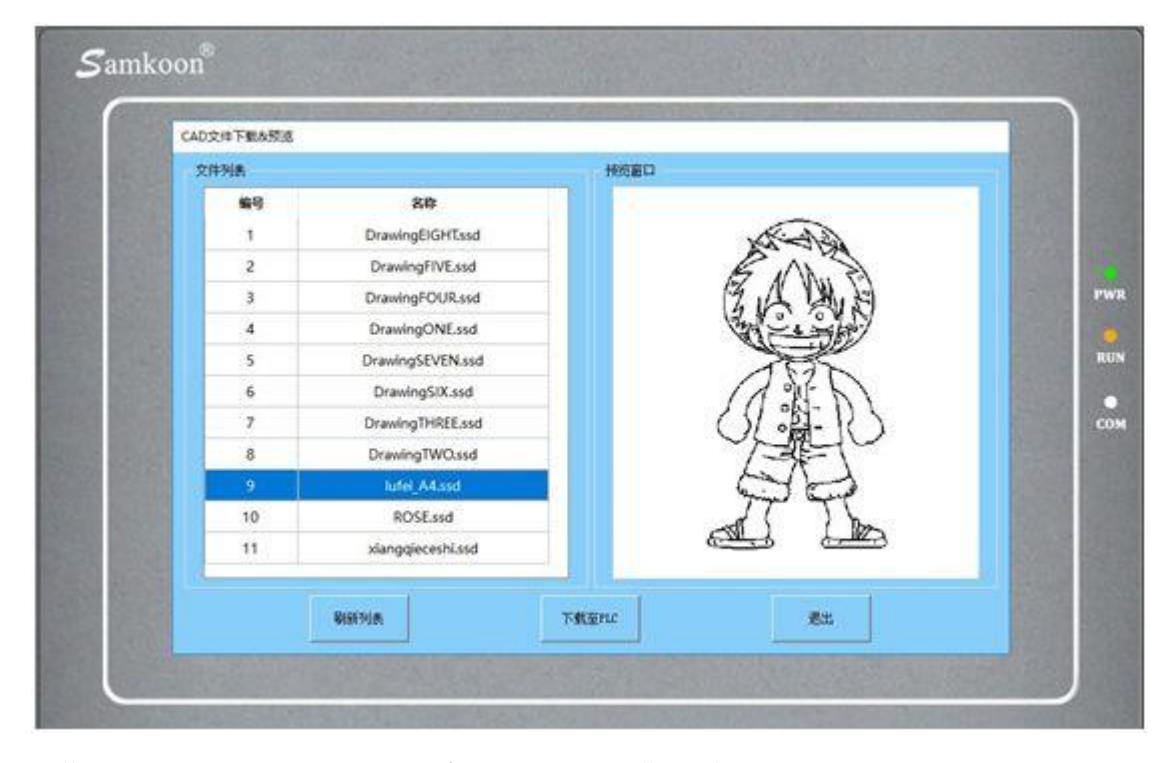

(说明:可以选择你想要的图形,然后点击下载到 PLC,弹出进度条 100%即可)

### 四:关于 PLC 梯形图指令说明如下:

- 1. D6000:设置参数为平面系统编号,图形会在对应的平面系统中绘图
- 2. D6001 (D6002): 绘图速度单位 mm/s, 使用 MOVF 对速度进行赋值
- 3. D6003:加速时间,单位ms
- 4. D6004:减速时间,单位 ms
- 5. D6005: 控制位的类型 Y 或 M, 写 0 则为 Y, 写 1 则为 M
- 6. D6006: 控制位偏移(若 D6005 写入 0, D6006 写入 10,则表示 Y10 代表控制位状态)

| 100 |  |                                                                                                    |
|-----|--|----------------------------------------------------------------------------------------------------|
|     |  | MOV                                                                                                    |
| 1 1 |  | TN.                                                                                                    |
|     |  | 18:K1                                                                                                    |
|     |  | 0-06000                                                                                                    |
|     |  |                                                                                                    |
|     |  | MOVE                                                                                                    |
|     |  | 6.0                                                                                                    |
|     |  | 15:810                                                                                                    |
|     |  | D-08001 (08002)                                                                                                    |
|     |  | 1000                                                                                                    |
|     |  | 807                                                                                                    |
|     |  |                                                                                                    |
|     |  | 0.4100                                                                                                    |
|     |  | D-06003                                                                                                    |
|     |  | MOV                                                                                                    |
| 1   |  | EN                                                                                                    |
|     |  | -S:X100                                                                                                    |
|     |  | and the second second se |
|     |  | D:08004                                                                                                    |
|     |  | MOV                                                                                                    |
|     |  | EN                                                                                                    |
|     |  | 5:X0                                                                                                    |
|     |  | 10 mars                                                                                                    |
|     |  | D: 08005                                                                                                    |
|     |  | MOV                                                                                                    |
|     |  | EN                                                                                                    |
|     |  | 5:X30                                                                                                    |
|     |  | -                                                                                                    |
|     |  | 0.06036                                                                                                    |
|     |  | HMIBLOCK                                                                                                    |
|     |  | 1N                                                                                                    |
|     |  |                                                                                                    |
|     |  | BANKER PARA                                                                                                    |
|     |  | CONTRACT DESIGN                                                                                                    |

7. 完成上述步骤,使能 HMIBLOCK 指令,便可开始绘图

8. 若需实现轨迹的实时显示,需要在 PLC 的'平面系统设置'中,勾选'启动 HMI 实时显示'并输入数 据地址,而 HMI 中需添加'XY 趋势图'控件,该控件的'读取地址'须与 PLC'平面系统设置'中数据 地址设置相同,如下图是 HMI 实时显示 PLC 绘图轨迹过程;

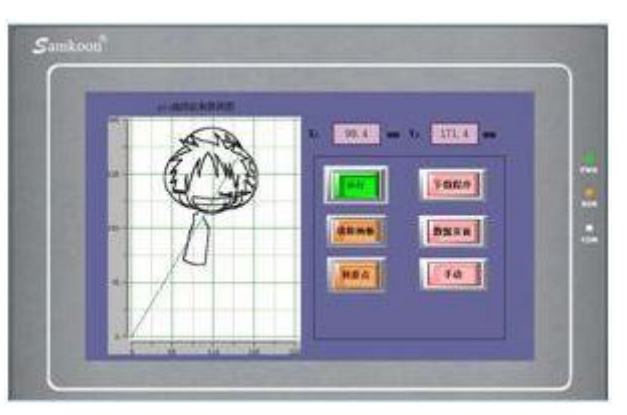

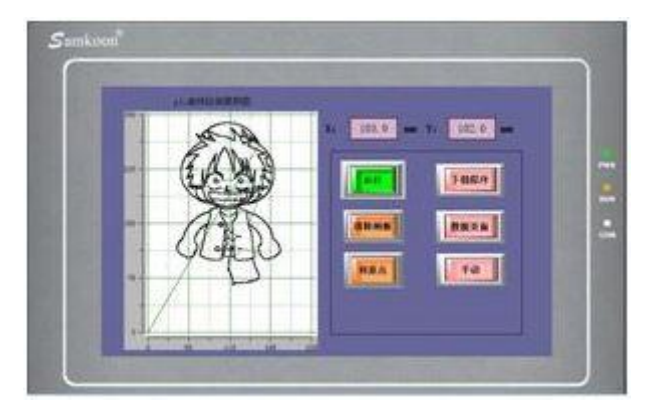

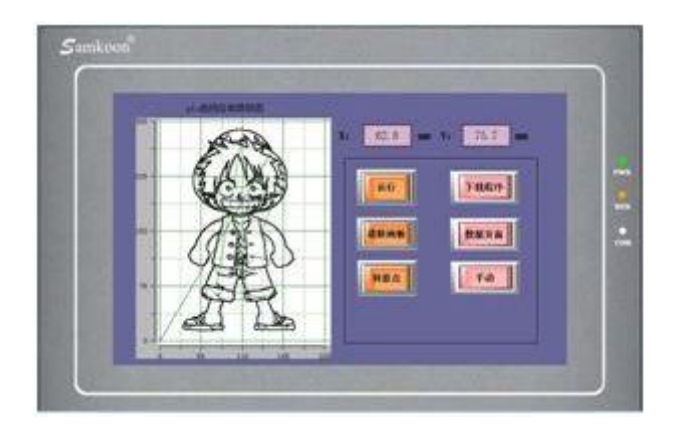

#### 注意事项:

 1.对于高速脉冲输出,它是针对外部高速器件的,假如要对脉冲进行计数,只能使用高速脉冲输入计数器, 不能使用内部计数器,也不能使用Y边沿变化进行计数,当作为高速输出时,不能作为普通输出口用;
2.晶体管的 OFF 时间具有在轻负载时会延长的特性。所以请在需要响应性时设计成让负载在较轻时加负载 电阻,增加负载电流;

3.脉冲累积计数寄存器 (D8140~D8146) 是重要寄存器,可读写,当写入新值时,计数会在新值基础上进行加减;

4.由于本指令脉冲输出带方向,所以脉冲累积计数寄存器 (D8140~D8146) 根据方向计数;

5.高速脉冲输出时,脉冲累积计数寄存器 (D8140~D8146)内的值是不连续的、时刻变化的,用于判断时,最好大小比较,不要使用等于判断;

6.加减速时间不要设置太小,否则无加减速效果;

7.脉冲正在发送标志位,如 M8134 仅代表 Y0 是否正在输出脉冲,如果需要检测直线是否运行,则需并联 两轴的发送标志位;

8.HMIBLOCK 指令的速度必须使用 MOVF 指令赋值;

9.单个.ssd 文件大小不要超过 500K;

10. HMIBLOCK 指令不能多个指令同时使用,同一时刻只能使用一个 HMIBLOCK 指令;

11.使用 HMI 下载一个图型时, 会自动覆盖上一个下载的图形。